## Balança de Fluxo

Última alteração 31/10/2013 13:59

Número do documento 0053.MN.02.A

Este documento contém os procedimentos de configuração e operação da Balança de Fluxo.

## Sumário

| 1 | li                            | Introdução                                  | 2  |  |
|---|-------------------------------|---------------------------------------------|----|--|
|   | 1.1                           | L Audiência                                 | 2  |  |
|   | 1.2                           | 2 Histórico de Alterações                   | 2  |  |
| 2 | F                             | Fluxograma de operação da Aplicação         | 3  |  |
| 3 | C                             | Configuração dos parâmetros de dosagem      | 4  |  |
|   | 3.1                           | L Configuração do setpoint da balança       | 4  |  |
|   | 3.2                           | 2 Configuração dos tempos do sistema        | 5  |  |
|   | 3.3                           | 3 Verificação de erros do sistema           | 6  |  |
| 4 | R                             | Registro de pesagem                         | 8  |  |
| 5 | C                             | Configuração do Transmissor de pesagem 2710 | 10 |  |
|   | 5.1                           | L Calibração do sistema de pesagem          | 10 |  |
|   | 5.2                           | 2 Configuração do canal                     | 12 |  |
|   | 5.3                           | 3 Monitoração dos dados da rede fieldbus    | 12 |  |
| 6 | C                             | Configuração da Porta Ethernet              | 14 |  |
|   | 6.1                           | L Dados em Modbus TCP                       | 15 |  |
| 7 | Descrição do ciclo de pesagem |                                             |    |  |
| 8 | C                             | Contatos                                    | 17 |  |

## 1 Introdução

Este documento descreve os procedimentos de configuração e operação da Balança de Fluxo.

#### 1.1 Audiência

Este documento deve ser lido por engenheiros e técnicos que precisem operar e configurar a Balança de Fluxo.

## 1.2 Histórico de Alterações

| REV | DATA       | ALTERAÇÕES                                              |
|-----|------------|---------------------------------------------------------|
| 00  | 22/11/2012 | Versão inicial.                                         |
| 01  | 21/02/2013 | <ul> <li>Atualização da lista de contatos.</li> </ul>   |
| 02  | 31/10/2013 | <ul> <li>Atualização das telas da aplicação;</li> </ul> |
|     |            | <ul> <li>Atualização da lista de contatos.</li> </ul>   |

Balança de Fluxo

## 2 Fluxograma de operação da Aplicação

Para melhor visualização das etapas de operação da aplicação, criamos o fluxograma de demonstração do processo de operação de dosagem do sistema.

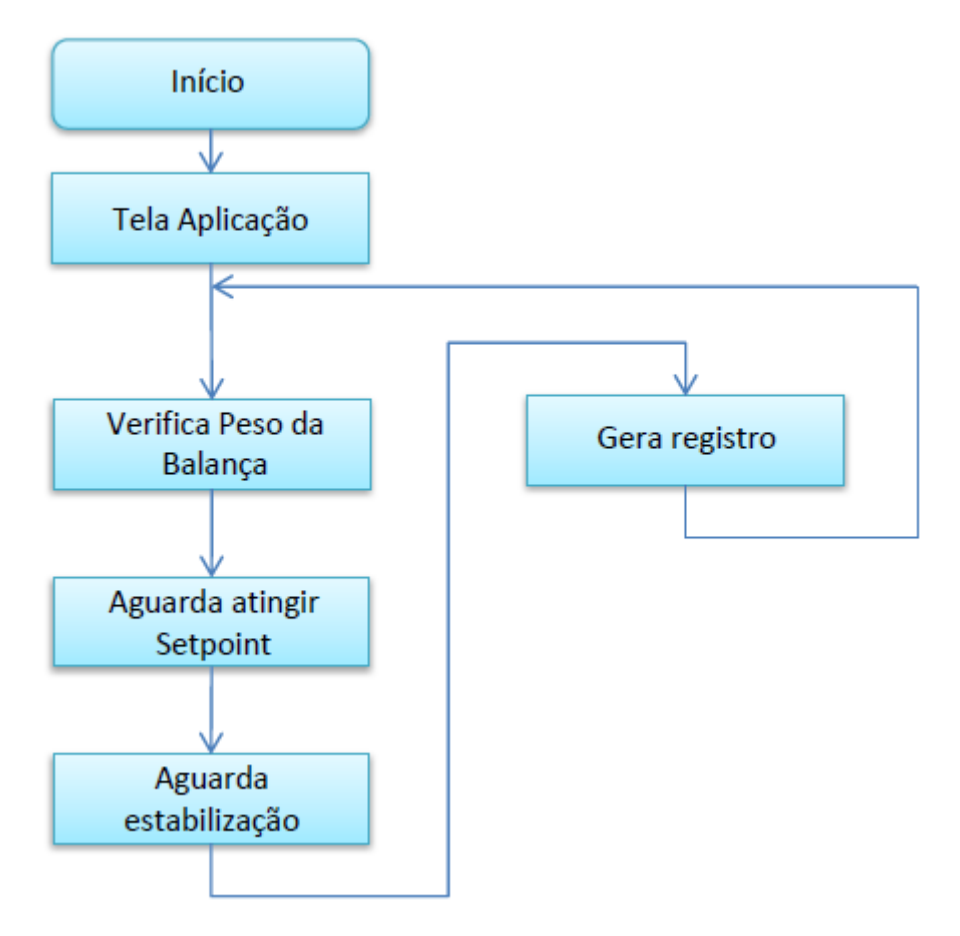

Figura 1 - Fluxograma de operação da aplicação.

## 3 Configuração dos parâmetros de dosagem

## 3.1 Configuração do setpoint da balança

Para configurar o setpoint da balança, siga os seguintes passos:

1. Pressione a tecla **Menu** na tela da Aplicação;

| ALAF  | ЯM   |             | / (Ģ            | INSTRUME | NTOS |
|-------|------|-------------|-----------------|----------|------|
|       | Set  | Point:      | 90.0            | 0 kg     |      |
|       |      | Vazia:      | 5.0             | 0 kg     |      |
|       |      | Fluxo:      |                 | 12.28 t  | /h   |
|       | Acum | ulado:      |                 | 2.49     | t    |
|       |      | Peso:       |                 | 51.19    | (g   |
| A     |      | guarda<br>e | ndo ca<br>ncher | açamba   |      |
| DADOS |      |             |                 | MENU     |      |

Figura 2 - Tela da Aplicação

2. Pressione a tecla Configuração Aplicação em MENU PRINCIPAL;

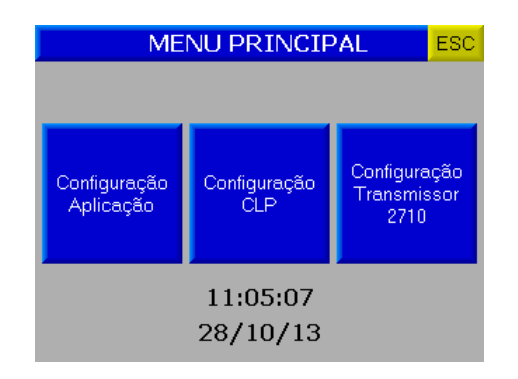

Figura 3 - Menu Principal

3. Digite a senha de acesso de usuário: 2532;

| Digite a senha de Usuário |
|---------------------------|
|                           |
|                           |
|                           |
|                           |
|                           |
|                           |
|                           |
|                           |
|                           |

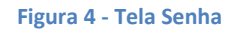

4. Pressione a tecla Capacidade;

| MENU APLICAÇÃO ESC |                                    |  |  |  |  |
|--------------------|------------------------------------|--|--|--|--|
| Capacidade         |                                    |  |  |  |  |
|                    | Configuração<br>do Sistema         |  |  |  |  |
| Registro           | Verificação de<br>Erros do Sistema |  |  |  |  |
|                    |                                    |  |  |  |  |

Figura 5 – Menu Aplicação

5. Configurar os parâmetros de pesagem do sistema:

| Ca          | ESC       |  |
|-------------|-----------|--|
|             |           |  |
| Capacidade: | 150.00 kg |  |
| SetPoint:   | 90.00 kg  |  |
| Vazia:      | 5.00 kg   |  |
|             |           |  |
| Vazia:      | 5.00 kg   |  |

Figura 6 - Tela de configuração do setpoint da balança

- Capacidade  $\rightarrow$  mostra a capacidade da balança;
- SetPoint → valor de carregamento da balança (considerar o ângulo de talude do material para que não atinja a válvula do Pulmão);
- Vazia → valor máximo de peso que o sistema identifica como "balança vazia", para iniciar novo ciclo de pesagem.

#### 3.2 Configuração dos tempos do sistema

Para o sistema operar corretamente é necessário configurar temporizadores de processo.

Para acessar a tela de Configuração do Sistema, siga os seguintes passos:

- 1. Pressione a tecla Menu na tela da Aplicação;
- 2. Pressione a tecla Configuração Aplicação em MENU PRINCIPAL;
- 3. Digite a senha de acesso de usuário: 2532;
- 4. Pressione a tecla de **Configuração do Sistema**.

Balança de Fluxo

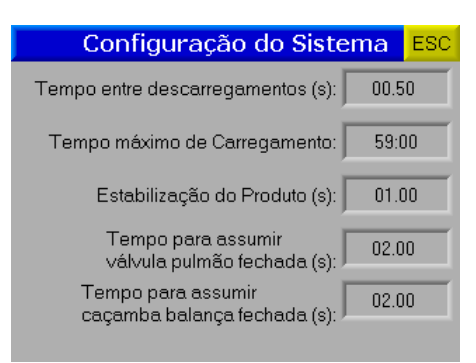

Figura 7 - Tela de configuração do sistema

- Tempo entre descarregamentos → configura o tempo que o sistema deverá aguardar para descarregar a
  próxima batelada, de modo a permitir que o transportador de saída do material consiga transportar toda
  a batelada anterior, sem que haja transbordamento ou entupimento da Balança de Fluxo;
- Tempo máximo de Carregamento → configura o tempo que sistema deverá aguardar para descarregar o material da caçamba balança caso não seja atingido o valor de setpoint (devido à falta de material ou parada do transportador de entrada de material);
- Estabilização do Produto → tempo que o sistema irá aguardar para capturar o valor de pesagem;
- Tempo para assumir válvula pulmão fechada → permite que a Balança de Fluxo continue seu funcionamento, mesmo na ocorrência de falha do sensor da válvula pulmão fechada;
- Tempo para assumir caçamba balança fechada → permite que a Balança de Fluxo continue seu funcionamento, mesmo na ocorrência de falha dos sensores dos dumpers da caçamba balança.

#### **Observações:**

- 1. A contagem do Tempo entre descarregamento é iniciada a cada novo ciclo de pesagem;
- 2. A Balança de Fluxo continua funcionando e pesando corretamente, mesmo na ocorrência de falha de sensores, ficando apenas mais lenta.

#### 3.3 Verificação de erros do sistema

Para verificação de erros, siga os seguintes passos:

- 1. Pressione a tecla **Menu** na tela da *Aplicação*;
- 2. Pressione a tecla Configuração Aplicação em MENU PRINCIPAL;
- 3. Digite a senha de acesso de usuário: 2532;
- 4. Pressione a tecla de Verificação de Erros do Sistema.

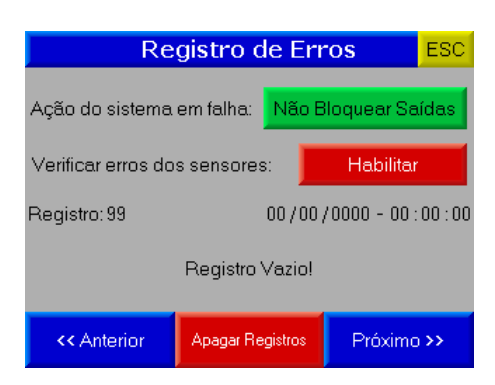

Figura 8 - Tela de Verificação de erros

- Ação do sistema em falha → configura o comportamento da Balança de Fluxo caso falha dos sensores ou comunicação com Transmissor de Pesagem 2710, envia os comandos para abrir ou fechar a válvula pulmão e os dumpers da caçamba balança;
- Verificar erros dos sensores → quando habilitado, realiza a verificação dos sinais dos sensores e geração de registro de erro.

O sistema mantém histórico dos últimos erros e alarmes. Para navegar entre os registros, pressione as teclas <<Anterior, Próximo>>. Para apagar todos os registros pressione a tecla Apagar Registros.

#### Observações:

 Comportamento padrão de fábrica: na ocorrência de falha dos sensores ou comunicação com Transmissor de Pesagem 2710 o sistema envia o comando para abrir a válvula pulmão e dumpers da caçamba balança.

## 4 Registro de pesagem

A Balança de Fluxo tem capacidade de armazenar 1000 registros de pesagem, começando pelo registro 0. Ao atingir o registro 999, o sistema irá sobrescrever o primeiro registro.

Para visualizá-los, siga os seguintes passos:

- 1. Pressione a tecla **Menu** na tela da *Aplicação*;
- 2. Pressione a tecla Configuração Aplicação em MENU PRINCIPAL;
- 3. Digite a senha de acesso de usuário: 2532;
- 4. Pressione a tecla Registro.

| Registro          |                          |            |  |  |  |  |
|-------------------|--------------------------|------------|--|--|--|--|
| Regis             | tro: 007                 | Enviar >>  |  |  |  |  |
| Acumulado: 2.49 t |                          |            |  |  |  |  |
| Da                | ata: 28 / 10             | / 2013     |  |  |  |  |
| Ho                | ora: 10 : 59             | : 55       |  |  |  |  |
|                   |                          |            |  |  |  |  |
| << Anterior       | Apagar<br>Registros (5s) | Próximo >> |  |  |  |  |

Figura 9 - Tela Registro de pesagem

São armazenados os seguintes dados:

- Registro  $\rightarrow$  número do registro de leitura atual;
- Acumulado → valor acumulado das pesagens;
- Peso final;
- Data e Hora.

Para navegar entre os registros, pressione as teclas **<<Anterior**, **Próximo>>** ou digite o número do registro. Os registros podem ser enviados manualmente para um supervisório ou PC, via rede ethernet, pressionando a tecla **Enviar>>**. Para apagar todos os registros pressione a tecla **Apagar Registros** durante 5 segundos.

Formato do registro (em texto plano codificado em ASCII) enviado manualmente pela rede ethernet (os campos são separados por ponto-e-vírgula):

| Número do registro | Reservado | Valor Acumulado | Data       | Hora     |
|--------------------|-----------|-----------------|------------|----------|
| 0009               | -         | 0.29t           | 28/10/2013 | 13:30:24 |

Exemplo: 0009;-; 0.29t;28/10/2013;13:30:24;CRLF<sup>1</sup>

Formato do registro (em texto plano codificado em ASCII) enviado automaticamente no final do ciclo de pesagem pela rede ethernet (os campos são separados por ponto-e-vírgula):

<sup>&</sup>lt;sup>1</sup> Em ASCII: CR = 0x0D; LF = 0x0A

| Número do registro | Peso Capturado | Valor Acumulado | Data       | Hora     |
|--------------------|----------------|-----------------|------------|----------|
| 0009               | 100.58kg       | 0.29t           | 28/10/2013 | 13:30:24 |

Exemplo: 0009; 100.58kg; 0.29t;28/10/2013;13:30:24;CRLF

Se necessário o reenvio do registro, enviar o seguinte frame para o Port Socket (ASCII):

| 0x24 | 0x24 | Х | Х                                  | Х | Х | Х | 0x0D |  |
|------|------|---|------------------------------------|---|---|---|------|--|
| \$   | \$   |   | Código ASCII do número do registro |   |   |   |      |  |

#### Exemplo: solicitando o registro 7

| 0x24 | 0x24 | 0x00 | 0x00 | 0x00 | 0x00 | 0x00 | 0x0D |
|------|------|------|------|------|------|------|------|
| \$   | \$   | 0    | 0    | 0    | 0    | 7    | CR   |

Resposta: 0007;-; 2.49t;28/10/2013;10:59:55;CRLF

Se o número do registro solicitado está fora da faixa 0 a 999 ou faltando algum caractere do comando, o sistema retornará a mensagem **NOT FOUND**.

#### Observações:

- 1. Caso esteja em produção, e a data seja alterada, por exemplo, de um dia para o outro, o sistema gera um novo registro automaticamente;
- 2. O botão de **Apagar Acumulado (5s)** na tela *Dados* e o comando de **RESET EXTERNO** iniciam um novo registro e armazenam o antigo.

Balança de Fluxo

## 5 Configuração do Transmissor de pesagem 2710

A Balança de Fluxo utiliza a tecnologia Data Relay do Transmissor de Pesagem 2710 da Alfa Instrumentos Eletrônicos Ltda para realizar a dosagem e transferência dos dados gerados da aplicação para o fieldbus.

No sistema, foram desenvolvidas telas de configuração dos parâmetros do transmissor de pesagem.

#### 5.1 Calibração do sistema de pesagem

A Balança de Fluxo utiliza o peso como parâmetro para o controle da válvula pulmão e dos dumpers da caçamba balança. Para calibrar a balança, siga os seguintes passos:

- 1. Pressione a tecla **Menu** na tela da Aplicação;
- 2. Pressione a tecla Configuração Transmissor 2710 em MENU PRINCIPAL;
- 3. Digite a senha de acesso de usuário: 243;
- 4. Pressione a tecla Canais na tela MENU 2710;

| MENU                                                                                                    | 2710                  | ESC |  |  |  |
|----------------------------------------------------------------------------------------------------|-----------------------|-----|--|--|--|
| Canais                                                                                                    | Sensores do 27        | 10  |  |  |  |
| Configuração<br>Fieldbus                                                                                               | Comunicação<br>Serial |     |  |  |  |
| Número de série:<br>Versão de Software: 2.00.2026<br>Versão de Hardware:2710-M<br><b>28 / 10 / 2013 - 12 : 44 : 24</b> |                       |     |  |  |  |

Figura 10 - Tela Menu 2710

5. Pressione a tecla Calibração na tela CANAIS;

| CANAIS ESC |                                                                                                    |                               |                                        |  |  |
|------------|----------------------------------------------------------------------------------------------------|-------------------------------|----------------------------------------|--|--|
| CANAL 1    | Conservation of the second second sec |                               |                                        |  |  |
| Tara       | Zero                                                                                                    | Configuração                  | Calibração                             |  |  |
| CANAL 2    | Disabled Tara<br>Vaz                                                                                                    | T-INeg Pmov M<br>is cad 2 DTV | <b>lov</b> Sobre Satura<br>NV Falha PL |  |  |
| Tara       | Zero                                                                                                    | Configuração                  | Calibração                             |  |  |

Figura 11 - Tela Canais

6. Na tela *PARÂMETROS*, as configurações de calibração são protegidas por senha para evitar que comandos errados possam prejudicar o sistema. Para modificar os parâmetros, siga os seguintes passos:

| Parâmetros - Canal 1 ES |           |               |  |  |  |
|-------------------------|-----------|---------------|--|--|--|
|                         | Em Uso    | Em Calibração |  |  |  |
| Peso:                   | 51,19 kg  | 51,19 kg      |  |  |  |
| Capacidade:             | 15000     | 15000         |  |  |  |
| Peso de calibraçã       | ăo: 12000 | 12000         |  |  |  |
| Casas decimais:         | 2         | 2             |  |  |  |
| Degrau:                 | 1         | 1             |  |  |  |
| Calibração bloqueada    |           |               |  |  |  |
| Senha Desbloquear Cal   |           | Calibrar      |  |  |  |

Figura 12 - Tela Parâmetros

- Pressione a tecla Senha e digite a senha: 632017;
- Se a senha foi digitada corretamente, o texto Calibração liberada irá aparecer em cima da tecla SENHA;
- Pressione a tecla **Desbloquear** para que os comandos sejam enviados para o transmissor de pesagem 2710;
- Os parâmetros de calibração são pré-definidos em fábrica;
- Os parâmetros Casas decimais e Degrau não podem ser alterados;
- Pressione a tecla **Calibrar**;

| <- Ajustes          |      | Calibração - Canal 1 |                     |               |  |
|---------------------|------|----------------------|---------------------|---------------|--|
| Em Uso              |      |                      | Em Calibração       |               |  |
| 51,19 kg            | 1    |                      | 51,19 kg            |               |  |
| Sem                 | Pesc | )                    | 5                   | Sem Peso      |  |
| 2 ppm/1             | mΥ   |                      | 2 ppm/1mV           |               |  |
| 25/10/13 - 13:45:42 |      |                      | 25/10/13 - 13:45:42 |               |  |
| Com Peso            |      |                      | Com Peso            |               |  |
| 1 ppm/1m∨           |      |                      | 1 ppm/1mV           |               |  |
| 25/10/13 - 13:46:19 |      | 25/10/13-13:46:19    |                     |               |  |
| CANCELANDO          |      |                      |                     | CANCELANDO    |  |
| Sem Peso            | э    | Com Peso             |                     | Cancelar (5s) |  |

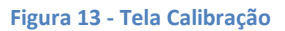

- Pode ser observado, na tela *Calibração*, que existem dois campos chamados de Em Uso e Em Calibração. Os dados que o sistema está utilizando para realizar a dosagem estão no campo Em Uso e as novas configurações estão no campo Em Calibração. Pressionando a tecla BLOQUEAR, os dados serão aceitos pelo sistema;
- Para realizar a calibração a balança devera estar limpa e sem nenhum objeto sobre ela;
- Pressione a tecla Sem Peso e aguardar até que a nova data apareça na tela logo abaixo da indicação Sem Peso, na parte Em Calibração;
- Posicionar os pesos na balança, o peso especificado em Peso de calibração na tela PARÂMETROS;
- Pressione a tecla Com Peso e aguardar até que a nova data apareça na tela logo abaixo da indicação Com Peso, na parte Em Calibração;
- Se o valor do peso estiver correto pressione a tecla <-Ajustes e a tecla BLOQUEAR na tela PARÂMETROS para confirmar a nova calibração;
- Se o valor do peso estiver incorreto, repetir as etapas de Sem Peso e Com Peso novamente;
- Para cancelar a calibração, pressione a tecla **Cancelar** por mais de 5 segundos.

#### 5.2 Configuração do canal

O sistema utiliza os bits de sinalização de estabilidade gerados pelo Transmissor de Pesagem 2710 para realizar a captura do peso final e envio do comando de zero.

Para realizar a configuração, siga os seguintes passos:

- 1. Pressione a tecla **Menu** na tela da *Aplicação*;
- 2. Pressione a tecla Configuração Transmissor 2710 em MENU PRINCIPAL;
- 3. Digite a senha de acesso de Manutenção: 243;
- 4. Pressione a tecla CANAIS na tela MENU 2710;
- 5. Pressione a tecla **Configuração**.

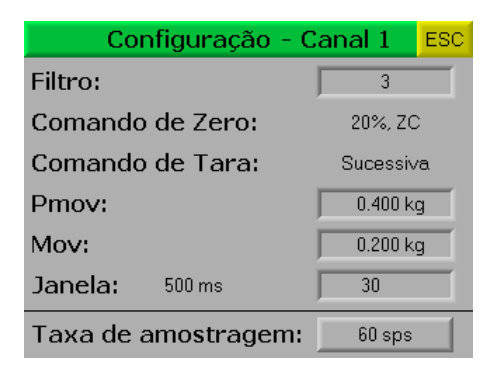

Figura 14 - Tela Configuração do canal

- Filtro  $\rightarrow$  filtro digital de 0 a 9;
- Comando de Zero  $\rightarrow$  bloqueado pelo sistema com o valor de 20% e zero por comando (20%, ZC);
- Comando de Tara  $\rightarrow$  bloqueado pelo sistema em Sucessiva;
- PMOV → bit de estabilização usado para enviar o comando de zero;
- MOV → bit de estabilização usado para, captura do peso final;
- Janela → período de amostragem do sinal da célula de carga;
- Taxa de amostragem → quantidade de amostras por segundo (valores possíveis: 15, 30, 60, 120, 240, 480, 960, 1920, 3840).

#### 5.3 Monitoração dos dados da rede fieldbus

A Balança de Fluxo utiliza a porta MAIN<sup>2</sup> do Transmissor de Pesagem 2710<sup>3</sup> para enviar os dados da aplicação para a rede fieldbus sem interrupção da leitura de peso.

Para visualizar os dados da rede fieldbus, siga os seguintes passos:

- 1. Pressione a tecla **Menu** na tela da *Aplicação*;
- 2. Pressione a tecla Configuração Transmissor 2710 em MENU PRINCIPAL;
- 3. Digite a senha de acesso de Manutenção: 243;
- 4. Pressione a tecla **Configuração Fieldbus** na tela *MENU 2710*.

<sup>&</sup>lt;sup>2</sup> Vide manual do transmissor de pesagem 2710 para configurar a porta MAIN.

<sup>&</sup>lt;sup>3</sup> Transmissor de pesagem 2710 está disponível nas versões Modbus-RTU, DeviceNet e Profibus-DP.

Balança de Fluxo

| FIELDBUS                                                                 |                                                                          |  |  |  |  |
|--------------------------------------------------------------------------|--------------------------------------------------------------------------|--|--|--|--|
| Informações                                                              |                                                                          |  |  |  |  |
| Protocolo: Modbus - RTU                                                  | Endereço: vide dip switch<br>Baudrate: vide dip switch                   |  |  |  |  |
| Leitura (Função Modbus 3)<br>Registrado Inicial: 0<br>Quantidade Reg: 14 | Escrita (Função Modbus 16)<br>Registrado Inicial: 0<br>Quantidade Reg: 0 |  |  |  |  |
|                                                                          |                                                                          |  |  |  |  |
| Auto - Configuração                                                      | **                                                                       |  |  |  |  |

Figura 15 - Tela 01 Fieldbus.

| FIELDBUS |                   |       |                  | ESC |
|----------|-------------------|-------|------------------|-----|
|          | Leitu             | ira   |                  |     |
|          | DW00 - Peso       | į     | 52. <b>41</b> kg |     |
|          | DW01 - Fluxo      | :     | 28.44 t/h        |     |
|          | DW02 - Registro   |       | 9                |     |
|          | DW03 - Acumulado  |       | 0.19 t           |     |
|          | DW04 - Dia / Mês  | 28 /  | 10               |     |
|          | DW05 - Ano / Hora | 20137 | 12               |     |
|          | DW06 - Min / Seg  | 46 /  | 55               |     |
| _        | 1                 |       |                  |     |
| <<       |                   |       |                  |     |

Figura 16 - Tela 02 Fieldbus.

Configurar o scanner para 14 Words<sup>4</sup> de leitura (registrador inicial 0). Os dados enviados são:

- DW0  $\rightarrow$  Leitura do peso atual;
- DW1  $\rightarrow$  Leitura do fluxo atual;
- DW2  $\rightarrow$  Linha do registro;
- DW3  $\rightarrow$  Acumulado;
- DW4 → dividido em Words: Dia e Mês;
- DW5  $\rightarrow$  dividido em Words: Ano e Hora;
- DW6  $\rightarrow$  dividido em Words: Minuto e Segundo.

<sup>&</sup>lt;sup>4</sup> 1 Word = 16 bits; 1 DWord = 32 bits

Balança de Fluxo

### 6 Configuração da Porta Ethernet

Recomenda-se que a rede local (LAN) tenha um ou mais números IP reservados para uso dos CLPs.

Para configurar a porta Ethernet, siga os seguintes passos:

- 1. Pressione a tecla Menu na tela da Aplicação;
- 2. Pressione a tecla Configuração CLP em MENU PRINCIPAL;
- 3. Digite a senha de acesso de Manutenção: 243;
- 4. Pressione a tecla Parâmetros Ethernet na tela MENU CLP;

| MENU CLP ESC  |                                 |  |    |  |  |  |
|---------------|---------------------------------|--|----|--|--|--|
| Status do CLP | Parâmetros Manutenç<br>Ethernet |  | ίο |  |  |  |
|               |                                 |  |    |  |  |  |
| 28/10/13      | 28/10/13                        |  |    |  |  |  |
| 12:41:39      | Balança de Fluxo                |  |    |  |  |  |
| Copiar        | Hardware: V350-35-T2            |  |    |  |  |  |
| Data / Hora   | Software: 0030SW00              |  |    |  |  |  |
| para 0 2710   | ID: 2000537372                  |  |    |  |  |  |

Figura 17 - Tela Menu CLP

5. Pressione a tecla **Configuração** na tela *Ethernet*;

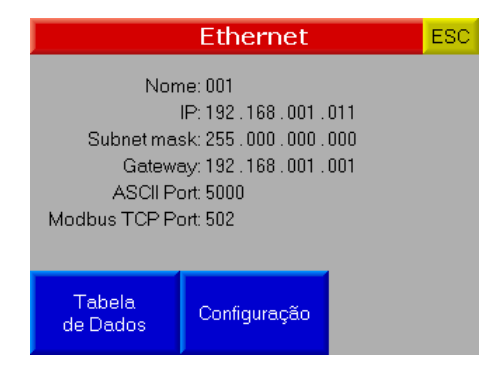

Figura 18 - Tela de visualização dos parâmetros Ethernet

6. Configure os parâmetros ethernet de acordo com a rede instalada.

| C                                 | onfigu | iração | Reinic | iar CLP |  |
|-----------------------------------|--------|--------|--------|---------|--|
| CLP Name:                         | 00     | 1      |        |         |  |
| PCIP:                             | 192.   | 168.   | 001.   | 010     |  |
| CLP IP:                           | 192.   | 168.   | 001.   | 011     |  |
| Subnet mask:                      | 255.   | 000.   | 000.   | 000     |  |
| Gateway:                          | 192.   | 168.   | 001.   | 001     |  |
|                                   |        |        |        |         |  |
| Port Socket 1 (ASCII): 05000      |        |        |        | 000     |  |
| Port Socket 2 (Modbus TCP): 00502 |        |        |        |         |  |

Figura 19 - Tela de configuração dos parâmetros da Ethernet

- CLP Name → Nome do CLP (máximo 10 caracteres);
- PC IP  $\rightarrow$  Endereço IP do dispositivo que irá estabelecer comunicação com o CLP;
- CLP IP  $\rightarrow$  Endereço IP do CLP na rede;
- Subnet mask → Máscara de sub-rede;
- Port Socket 1 (ASCII)  $\rightarrow$  Usado para enviar os registros gerados pelo sistema;
- Port Socket 2 (Modbus TCP)  $\rightarrow$  porta TCP/IP da rede Modbus TCP.

## 6.1 Dados em Modbus TCP

Os dados são enviados através da rede Modbus TCP (TCP/IP, porta 502), a partir do registrador 200 com 13 registradores em formato inteiro com sinal. Para visualizar a tabela de dados, siga os seguintes passos:

- 1. Pressione a tecla **Menu** na tela da *Aplicação*;
- 2. Pressione a tecla Configuração CLP em MENU PRINCIPAL;
- 3. Digite a senha de acesso de Manutenção: 243;
- 4. Pressione a tecla Parâmetros Ethernet na tela MENU CLP;
- 5. Pressione a tecla Tabela de Dados na tela Ethernet;

| Ta                                  | ESC                             |               |       |  |  |
|-------------------------------------|---------------------------------|---------------|-------|--|--|
| Função Modbus TCP leitura: 0x03     |                                 |               |       |  |  |
| Registrador inicial de leitura: 200 |                                 |               |       |  |  |
| Quantidade de r                     | Quantidade de registradores: 13 |               |       |  |  |
| Registrador                         | Valor                           | Registrador   | Valor |  |  |
| 200 - Peso Hi                       | 0                               | 207 - Dia     | 0     |  |  |
| 201 - Peso Lo                       | 5119                            | 208 - Mês     | 0     |  |  |
| 202 - Fluxo Hi                      | 0                               | 209 - Ano     | 0     |  |  |
| 203 - Fluxo Lo                      | 0                               | 210 - Hora    | 0     |  |  |
| 204 - Registro                      | 8                               | 211 - Minuto  | 0     |  |  |
| 205 - Acumulado Hi                  | 0                               | 212 - Segundo | 0     |  |  |
| 206 - Acumulado Lo                  | 0                               |               |       |  |  |

#### Figura 20 - Tabela de Dados

- Registrador 200  $\rightarrow$  Peso atual Hi;
- Registrador 201 → Peso atual Lo;
- Registrador 202 → Fluxo atual Hi;
- Registrador 203 → Fluxo atual Lo;
- Registrador 204 → Linha do registro;
- Registrador 205 → Valor acumulado Hi;
- Registrador 206 → Valor acumulado Lo;
- Registrador 207 → Dia;
- Registrador 208 → Mês;
- Registrador 209 → Ano;
- Registrador 210 → Hora;
- Registrador 211 → Minuto;
- Registrador 212 → Segundo.

Balança de Fluxo

## 7 Descrição do ciclo de pesagem

- 1. O sistema envia o comando para fechar a válvula pulmão e os dumpers da caçamba balança;
- 2. Aguarda a identificação da válvula pulmão e os dumpers da caçamba balança fechados;
- 3. Envia o comando para abrir válvula pulmão;
- 4. Aguarda o peso atingir o valor programado no parâmetro *Setpoint*, ou o valor configurado em *Tempo máximo de Carregamento*;
- 5. Envia o comando para fechar a válvula pulmão;
- 6. Aguarda o tempo de Estabilização do Produto para realizar o registro;
- 7. Aguarda o valor configurado em *Tempo entre descarregamentos;*
- 8. Envia o comado para abrir os dumpers da caçamba balança;
- 9. Verifica se o peso ficou abaixo do valor configurado no parâmetro Vazia;
- 10. Envia o comando para fechar os dumpers da caçamba balança;
- 11. Aguarda a identificação dos dumpers da caçamba balança fechados;
- 12. Reinicia o ciclo de pesagem.

#### **Observações:**

1. O botão de **EMERGÊNCIA**, quando acionado, interrompe o ciclo de pesagem, abre a válvula pulmão e os dumpers da balança, permitindo a livre passagem do produto.

## 8 Contatos

Alfa Instrumentos Eletrônicos Ltda.

www.alfainstrumentos.com.br

vendas@alfainstrumentos.com.br

Tel.: (11) 3952-2299

SAC: 0800 772-2910